# شاشة Dell 27 - موديل S2722DC

## Dell Display Manager دلیل المستخدم

الموديل: S2722DC الموديل التنظيمي: S2722DCb

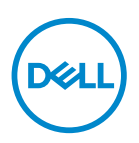

| ملاحظة: تشير "ملاحظة" إلى و<br>أفضل نحو ممكن. | هامة تساعدك على استخدام الكمبيوتر الخاص بك على   |
|-----------------------------------------------|--------------------------------------------------|
| 🛆 تنبيه: يشير التنبيه إلى وجود تا             | باز أو فقد للبيانات في حالة عدم اتباع التعليمات. |
| ۸ تحذیر یشیر "تحذیر" إلى احتما                | ي الملكية، جرح شخصي أو وفاة.                     |

حقوق الطبع والنشر محفوظة @ Dell Inc. 2021 أو أحد الشركات التابعة لها. جميع الحقوق محفوظة. Dell و EMC و EMC و علامات تجارية أخرى عبارة عن علامات تجارية لشركة .Dell Inc أو الفروع التابعة لها. العلامات التجارية الأخرى هي ملك لأصحابها المعنيين.

08 - 2021

Rev. A00

# المحتويات

| نظرة عامة                                    | <br>  | 4  |
|----------------------------------------------|-------|----|
| استخدام حوار الإعدادات السريعة               | <br>  | 5  |
| إعداد وظائف العرض الأساسية                   | <br>  | 6  |
| تعيين أوضاع الضبط المسبق على التطبيقات       | <br>  | 7  |
| تنظيم النوافذ مع سهولة الترتيب               | <br>  | 8  |
| إدارة إدخالات الفيديو المتعددة               | <br>0 | 1( |
| استعادة مواضع التطبيق                        | <br>1 | 1′ |
| إرفاق DDM بالنوافذ النشطة (Windows 10 فقط) 2 | <br>2 | 12 |
| تطبيق ميزات الحفاظ على الطاقة                | <br>3 | 1: |
| مفاتيح اختصار أخرى                           | <br>3 | 1: |
| استكشاف الأخطاء وإصلاحها                     | <br>4 | 14 |

Dell

### نظرة عامة

DDM) Dell Display Manager) عبارة عن تطبيق من تطبيقات Microsoft Windows يُستخدم لإدارة شاشة أو مجموعة من الشاشات. وهو يتيح الضبط اليدوي للصورة المعروضة، تعيين إعدادات تلقائية، إدارة الطاقة، ترتيب النوافذ، تدوير الصورة وميزات أخرى عند تحديد شاشات Dell. بمجرد تثبيته، يعمل برنامج Dell Display Manager في كل مرة يتم فيها بدء النظام ويضع أيقونته في علبة التبليغ. تتوفر معلومات حول الشاشات المتصلة بالنظام عند التأشير فوق أيقونة علبة التبليغ.

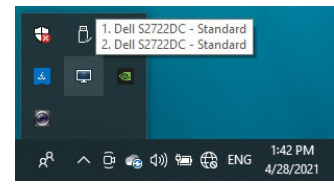

يدلاً من ذلك، يمكنك تشغيل DDM بالنقر بزر الماوس الأيمن على خلفية سطح المكتب لتحديد. Dell Display Manager من قائمة سطح المكتب.

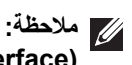

Dell Display Manager إلى استخدام قناة DDC/CI إلى استخدام قناة DDC/CI (Display Data Channel Command Interface) للتواصل مع شاشتك. الرجاء التأكد من تَمكين DDC/Cl في قائمة Others "أخرى" كما هو موضح أدناه.

| Deell | Dell 27 Monitor     |  |    |
|-------|---------------------|--|----|
| Ō     | Brightness/Contrast |  |    |
| Þ     | Input Source        |  | On |
| 6     | Color               |  |    |
| Ţ     | Display             |  |    |
| ⊲»)   | Audio               |  |    |
| Ξ     | Menu                |  |    |
| ☆     | Personalize         |  |    |
| Ŧ     |                     |  |    |
|       |                     |  |    |

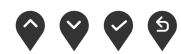

DEL

### استخدام حوار الإعدادات السريعة

يؤدي النقر فوق أيقونة علبة تبليغ Dell Display Manager إلى فتح مربع حوار الإعدادات السريعة. عندما يكون هناك أكثر من شاشة Dell مدعمة واحدة متصلة بالكمبيوتر، يمكن تحديد شاشة مستهدفة محددة باستخدام القائمة. يتيح مربع حوار الإعدادات السريعة لك سهولة ضبط درجة السطوع والتباين والدقة وتخطيط النافذة وما إلى ذلك. كما يسمح لك بتمكين التنقل التلقائي بين الوسائط التي تم ضبطها مسبقا أو تحديد وضع مسبق يدويا.

| Display:       | Dell S2722DC 👻 |              |
|----------------|----------------|--------------|
| Resolution:    | 2560x1440      | Change       |
| Auto Mode      |                | Configure    |
| O Manual Mode  | Stand          | dard $\vee$  |
| Brightness:    |                | 75%          |
| Contrast:      |                | 75%          |
| Recently used: |                | More options |

يوفر مربع الحوار ا**لإعدادات السريعة** إمكانية الوصول إلى واجهة المستخدم المتقدمة لبرنامج Dell Display Manager التي يتم استخدامها لضبط الوظائف الأساسية، تهيئة وضع تلقائي والوصول إلى ميزات أخرى.

| ملاحظة |  |
|--------|--|
|        |  |

| الوصف                                                     |   | الوظيفة          | السمة    |
|-----------------------------------------------------------|---|------------------|----------|
| Ctrl+Shift+D                                              | • | مفتاح سريع لطلب  | وصول DDM |
|                                                           |   | واجهة مستخدم     | السريع   |
|                                                           |   | DDM              | -        |
| حدد الشاشة من مربع القائمة المنسدلة. إذا تم توصيل أكثر من | • | التحكم في الشاشة |          |
| جهاز عرض بجهاز الكمبيوتر الخاص بك، فسيظهر رمز على         |   | الفردية في إعداد |          |
| الشاشة المحددة لمدة ثانية حتى تعرف الشاشة التي حددتها.    |   | شاشة متعددة      |          |
| قم بإجراء الفحص بميزة الاختبار الذاتي للشاشة.             | • |                  |          |
| انقل واجهة مستخدم DDM إلى الشاشة للتحكم فيها.             | • |                  |          |
| اضغط على D+Shift+Ctrl لإظهار miniUI أسفل مؤشر             | • |                  |          |
| الماوس.                                                   |   |                  |          |

DELL

### إعداد وظائف العرض الأساسية

ويمكنك اختيار يدويا وضع مسبق أو يمكنك تحديد Auto Mode "وضع تلقائي" يتضمن وضع ضبط مسبق اعتمادا على التطبيق النشط. تعرض الرسالة التي تظهر على الشاشة من لحظة لأخرى Preset Mode " وضع الضبط المسبق" الحالي عند تغيير الوضع. يمكن أيضاً ضبط Brightness "السطوع" و Contrast "التباين" الشاشة المحددة مباشرة من علامة التبويب Basic "أساسي".

| Basic                                                  | Auto Mode                 | Easy Arrange   | Input Manager | Options   |
|--------------------------------------------------------|---------------------------|----------------|---------------|-----------|
| Resolution:                                            | 2560x1440                 |                |               | Change    |
| <ul> <li>Auto Mode</li> <li>Use preset mode</li> </ul> | ode assignments for activ | e applications |               | Configure |
| <ul> <li>Manual Mode</li> <li>Choose a pres</li> </ul> | set mode:                 |                | Standard      | Ŷ         |
| Brightness:                                            |                           | 75             | %             |           |
| Contrast:                                              |                           | 75             | %             |           |

ملاحظة: عند توصيل العديد من شاشات Dell، حدد "Enable display matrix control" "تمكين التحكم في مصفوفة الشاشة" لتطبيق السطوع، التباين وأدوات الضبط المسبق للألوان على كل الشاشات.

| Basic                                                  | Auto Mode                | Easy Arrange    | Input Manager | Options   |
|--------------------------------------------------------|--------------------------|-----------------|---------------|-----------|
| Resolution:                                            | 2560x1440                |                 |               | Change    |
| Auto Mode<br>Use preset mo                             | ode assignments for acti | ve applications |               | Configure |
| <ul> <li>Manual Mode</li> <li>Choose a pres</li> </ul> | set mode:                |                 | Standard      | Ŷ         |
| Brightness:                                            |                          | 75              | %             |           |
| Contrast:                                              |                          | 75              | %             |           |

DEL

### تعيين أوضاع الضبط المسبق على التطبيقات

تتيح علامة التبويب Auto Mode "وضع تلقاني" ربط Preset Mode "وضع الضبط المسبق" محدد مع تطبيق محدد، ويتم تطبيقه تلقائياً. عند تمكين Auto Mode "وضع تلقاني"، سوف تنتقل Dell Display Manager تلقائياً إلى Preset Mode "وضع الضبط المسبق" المتوافق متى تم تنشيط التطبيق المرتبط. قد يكون Preset Mode "وضع الضبط المسبق" المعين لتطبيق ما هو نفسه على كل شاشة متصلة، أو قد يختلف من شاشة إلى شاشة أخرى.

تتم تهيئة Dell Display Manager مسبقاً للعديد من التطبيقات الشائعة. لإضافة تطبيق جديد إلى قائمة التعيينات، اسحب ببساطة التطبيق من سطح المكتب، قائمة البدء من Windows أو في مكان آخر، وأدرجه إلى القائمة الحالية.

ملاحظة: تستهدف تعيينات Preset Mode "وضع الضبط المسبق" ملفات المجموعات، النصوص، و المحملات، بالإضافة إلى الملفات غير القابلة للتنفيذ مثل أرشيفات p

يمكنك أيضا تهيئة وضع الضبط المسبق **Game "اللعبة"** للاستخدام عندما يستخدم تطبيق Direct3D في وضع ملء الشاشة. لمنع التطبيق من استخدام الوضع، قم بتعيين وضع ضبط مسبق مختلف.

| Basic            | Auto Mode                   | Easy Arrange             | Input Manager            | Options |
|------------------|-----------------------------|--------------------------|--------------------------|---------|
| ssign a preset i | node to a specific applicat | ion. To add an applicati | on, drag it to the list: |         |
| Application      |                             | Preset Mode              |                          | ,       |
| Default f        | pr desktop apps)            | Standard                 | ~                        |         |
| 🚷 (Default f     | or fullscreen Direct3D)     | FPS Game                 | ~                        |         |
| 📋 (Default f     | or universal Windows app    | s) Warm                  | ~                        |         |
| 🥖 Internet E     | Explorer                    | Warm                     | ~                        |         |
| Microsoft        | Edge                        | Warm                     | ~                        |         |
| 🔊 Paint          |                             | Warm                     | ~                        |         |

## تنظيم النوافذ مع سهولة الترتيب

Easy Arrange "سهولة الترتيب" يساعدك على فاعلية تنظيم نوافذ تطبيقاتك على سطح المكتب. يمكنك أولاً اختيار نمط تخطيط مسبق التعريف بحيث يناسب عملك، بعد ذلك تختاج فقط إلى سحب نوافذ التطبيق إلى المناطق المعرفة. انقر فوق < أو استخدم مفتاح Page Down/Page Up العثور على المزيد من التنسيقات. لإنشاء تخطيط مخصص، انقر بزر الماوس الأيمن على الصورة المصغرة مع مثلث صغير في الركن الأيمن السفلي، ورتب أعداد الصفوف والأعمدة في النافذة المفتوحة، ثم انقر فوق OK "موافق" لإعداد الترتيب المفصل لديك.

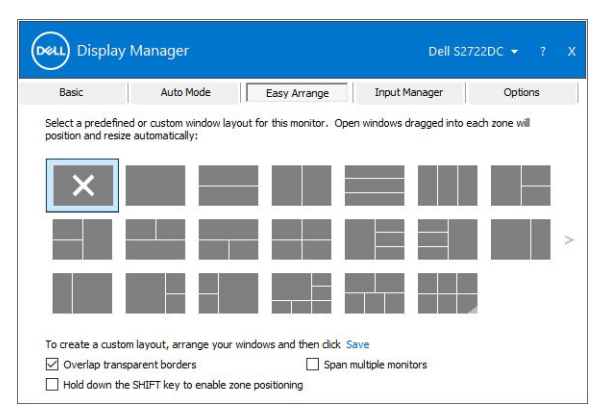

بالنسبة لنظام التشغيل Windows 10، يمكنك تطبيق تنسيقات إطارات مختلفة لكل من أسطح المكتب. الافتراضية.

اذا كنت غالباً ما تستخدم ميزة لقطة Windows، فيمكنك تحديد

Hold down the SHIFT key to enable zone positioning "ا**ضغط باستمرار على مفتاح** SHIFT لتمكين تحديد موقع المنطقة". وهذا يمنح الأولوية لمحاذاة Windows على Easy Arrange "سهولة الترتيب". سوف تحتاج إلى الضغط باستمرار على مفتاح Shift لاستخدام تحديد مواقع Easy Arrange "سهولة الترتيب".

| Basic              | Auto Mode               | Easy Arrange               | Input Manager           | Options        |
|--------------------|-------------------------|----------------------------|-------------------------|----------------|
| Select a predefin  | ed or custom window lay | yout for this monitor. Ope | en windows dragged into | each zone will |
| position and resiz | e automatically:        |                            |                         |                |
| ×                  |                         |                            |                         |                |
| $\sim$             |                         |                            |                         |                |
| 2                  |                         |                            |                         |                |
|                    |                         |                            |                         |                |
|                    |                         |                            |                         |                |
|                    |                         |                            |                         |                |
|                    |                         |                            |                         |                |

DELI

إذا كنت تستخدم العديد من الشائمات في مصفوفة أو جدول، فإنه يمكن تطبيق تنسيق Easy Arrange "سهولة الترتيب" عبر كل الشائمات في شكل سطح مكتب واحد. حدد Span multiple monitors "توسيع الشاشات المتحدة" لتمكين هذه الميزة. لجعلها فعالة، تحتاج إلى التأكد من أن الشائمات المجمعة بنفس الدقة وأن الموضع المادي للشائمات مرتب بشكل صحيح.

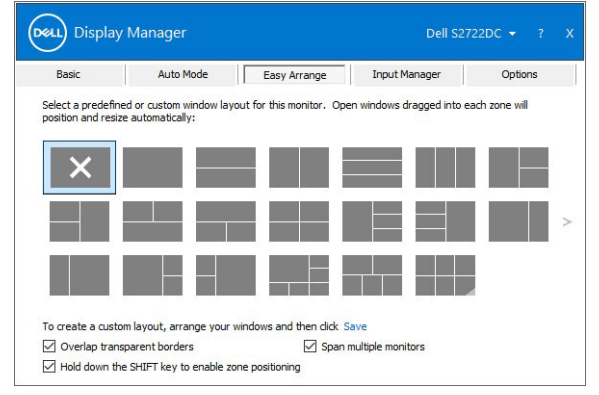

هناك ميزات متقدمة أخرى للاستخدام Easy Arrange "سهولة الترتيب":

| الوصف                                                                                                    |   | الوظيفة                                         | السمة                                    |
|----------------------------------------------------------------------------------------------------|---|-------------------------------------------------|------------------------------------------|
| احفظ وقم بتسمية 5 أنماط <b>Easy Arrange "سهولة</b><br>الترتيب" مخصصة.<br>تهيئة أنماط x*y.                                     | • | تخطيطات مخصصة                                   | تحسين<br>Easy Arrange<br>"سهولة الترتيب" |
| اضغط على Home+Shift+Ctrl للتنقل بين آخر سنة<br>تخطيطات MRU الأخيرة.                                                           | • | ستة تخطيطات<br>MRU (الأكثر<br>حداثة- المستخدمة) |                                          |
| اضغط مطولاً على Ctrl أثناء تغبير حجم تخطيط<br>Easy Arrange "س <b>مولة الترتيب</b> " لضبط حجم وأعداد<br>الخلايا في تخطيط معين. | • | قم بتشغيل تغيير حجم<br>الأقسام المتنقلة.        |                                          |
| تم حفظ نمط Easy Arrange "سهولة الترتيب" المكون<br>حديثاً في موضع أيقونة Easy Arrange "سهولة<br>الترتيب".                      | • |                                                 |                                          |
| استمر في الضغط على مفتاح Ctrl أثناء النقر على أيقونة<br>تخطيط معدلة لاستعادتها إلى التصميم الافتر اضي.                        | • |                                                 |                                          |
| يتم عرض الوضع الرأسيEasy Arrange "سهولة                                                                                       | • | تخطيطات                                         |                                          |
| الترتيب" عند تدوير الشاشة.                                                                                                    |   | Easy Arrange<br>"سهولة الترتيب"<br>للوضع الرأسي |                                          |

ملاحظة: تتطلب بعض التطبيقات أقل مستوى دقة فعال لتشغيل النافذة الخاصة به. قد لا يتلاءم التطبيق في منطقة Easy Arrange "سهولة الترتيب" إذا كانت المنطقة أصغر من حجم النافذة المطلوب.

#### إدارة إدخالات الفيديو المتعددة

توفر علامة التبويب Input Manager "مدير الإدخالات" وسائل مناسبة لك بهدف إدارة العديد من إدخالات الفيديو المتصلة بشاشة Dell الخاصة بك. فهي تجعل من السهولة بمكان التبديل بين الإدخالات أثناء العمل مع العديد من أجهزة الكمبيوتر.

فيما يلي كل منافذ إدخالات الفيديو المتوفرة لشاشتك. يمكنك منح اسم لكل إدخال. الرجاء حفظ التغيير ات الخاصة بك بعد التحرير.

يمكنك تعريف مفتاح اختصار وذلك لسرعة التبديل إلى إدخالك المفضل ومفتاح اختصار أخر لسرعة التبديل بين إدخالين إذا كنت تعمل غالباً بينهما.

| Basic                | Auto Mo | de        | Easy Arran | ge 🛛 | Input M  | anager      | Options  |   |
|----------------------|---------|-----------|------------|------|----------|-------------|----------|---|
| Input port:          | Inpi    | ut name:  |            |      |          |             |          |   |
| USB-C (Active)       | NB      |           |            |      |          |             |          |   |
| HDMI1                | PC1     |           |            |      |          |             |          |   |
| HDMI2                | PC2     |           |            |      |          |             |          | _ |
|                      |         |           |            |      |          | San         | /e       |   |
| avorite input shorto | ut key: |           |            |      |          |             |          |   |
| Ctrl + Alt + Num 1   | >>      | HDMI1 - F | PC1        | ~    |          | Change acti | ve input |   |
| put switch shortcu   | tkey:   |           |            |      |          |             |          |   |
|                      |         |           | 12         |      | 1133 I.F |             |          |   |

يمكنك استخدام القائمة المنسدلة للتبديل إلى أي مصدر إدخال.

| Basic                                                             | Auto Mode   | Easy Arrange | Input | Manager         | Options    |
|-------------------------------------------------------------------|-------------|--------------|-------|-----------------|------------|
| Input port:                                                       | Input name: |              |       |                 |            |
| USB-C (Active)                                                    | NB          |              |       |                 |            |
| HDMI1                                                             | PC1         |              |       |                 |            |
| HDMI2                                                             | PC2         |              |       |                 |            |
|                                                                   |             |              |       |                 |            |
|                                                                   |             |              | )     | Sa              | ive        |
| avorite input short                                               | ut key:     |              |       | Sa              | ve         |
| avorite input shorto                                              | utkey:      | - PC1        | ~     | Sa<br>Change ac | ive        |
| avorite input shortc<br>Ctrl + Alt + Num 1<br>nput switch shortcu | t key:      | - PC1        | ~ [   | Change ac       | tive input |

ملاحظة: تتواصل DDM مع شاشتك حتى عند عرض الشاشة لفيديو من كمبيوتر مختلف. يمكنك تثبيت DDM على الكمبيوتر الذي تستخدمه بصفة متكررة والتحكم في الإدخال من خلال تبديله. يمكنك أيضاً تثبيت DDM على أجهزة الكمبيوتر الأخرى المتصلة بالشاشة.

### استعادة مواضع التطبيق

يمكن أن يساعدك DDM على استعادة نوافذ التطبيق إلى مواضعها عند إعادة توصيل الكمبيوتر الخاص بك مع الشاشة(الشاشات). يمكنك سرعة الوصول إلى هذه الميزة من خلال النقر بزر الماوس الأيمن على أيقونة DDM في مصفوفة الإشعارات.

|   | Open Dell Display Manager   |
|---|-----------------------------|
|   | Attach to active window     |
|   | Save current window layout  |
|   | Restore saved window layout |
| 1 | Auto-restore window layout  |
|   | Check for new version       |
|   | Fxit                        |

إذا اخترت **Auto-restore window layout "استعادة تلقانية لتنسيق النافذة"،** يتم رصد مواضع نوافذ التطبيق وتذكر ها من خلال DDM. يضع DDM نوافذ التطبيق إلى مواضعها الأصلية عند إعادة توصيل الكمبيوتر الخاص بك مع الشاشة(الشاشات).

| Open Dell Display Manager   |
|-----------------------------|
| Attach to active window     |
| Save current window layout  |
| Restore saved window layout |
| Auto-restore window layout  |
| Check for new version       |
| Exit                        |

للعودة إلى تخطيط مفضل، قم بتحديد Save current window layout "حفظ تخطيط النافذة الحالية". ثم Restore saved window layout "استعادة تخطيط النافذة المحفوظة".

يمكنك استخدام شاشات من موديلات أو مستويات دقة مختلفة خلال جدولك اليومي، ويمكنك تطبيق تنشيقات نوافذ مختلفة عليها. بإمكان DDM معرفة الشاشة التي أعدت توصيها واستعادة مواضع التطبيق على هذا النحو.

في حالة ما إذا أردت استبدال شاشة في تكوين مصفوفة الشاشات، يمكنك حفظ تنسيق النافذة قبل الاستبدال مع استعادة التنسيق قبل تثبيت شاشة جديدة.

ملاحظة: يجب تشغيل تطبيقاتك عند تمكين هذه الميزة.

# إرفاق DDM بالنوافذ النشطة (Windows 10 فقط)

في نظام التشغيل Windows 10، يمكنك إضافة رمز اختصار DDM إلى منطقة شريط الأدوات في الإطارات النشطة. لتنشيط هذه الميزة، انقر بزر الماوس الأيمن على أيقونة DDM في علبة الإشعارات واختر Attach to active window "ا**لتوصيل بنافذة نشطة**" من القائمة المفتوحة.

|   | Open Dell Display Manager   |
|---|-----------------------------|
| ~ | Attach to active window     |
|   | Save current window layout  |
|   | Restore saved window layout |
|   | Auto-restore window layout  |
|   | Check for new version       |
|   | Exit                        |
|   |                             |

بمجرد النقر بزر الماوس الأيمن فوق الرمز في شريط الأدوات، تظهر قائمة سريعة بـ DDM، تعرض الخيارات الموجودة أسفل Auto Mode "وضع تلقائي" و Easy Arrange "سهولة الترتيب" لسهولة إجراء عمليات الضبط.

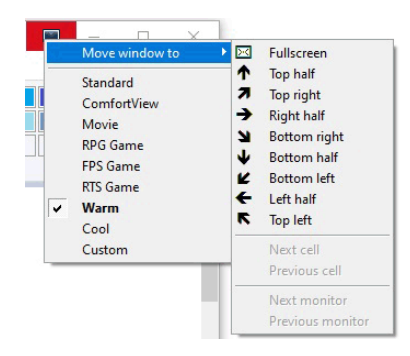

DELI

### تطبيق ميزات الحفاظ على الطاقة

توفر علامة التبويب Options "خيارات" خيارات حفظ طاقة PowerNap وتتيح لك تخصيص اختصارات لوحة المفاتيح.

في الجانب العلوي، يمكنك ضبط السطوع للشاشة إلى مستوى أدنى، أو لضبط جهاز العرض إلى وضع النوم عند. تنشيط شاشة التوقف.

## مفاتيح اختصار أخرى

يمكنك تعريف مفاتيح الاختصار للوصول السريع إلى وظائف DDM التالية:

- Program shortcut key "مفتاح اختصار البرنامج": افتح مربع الحوار الإعدادات السريعة.
- Easy Arrange MRU shortcut key "مفتاح اختصار سهولة الترتيب MRU": تطبيق تخطيطات ست نوافذ حديثة مستخدمة.
- Application window shortcut key "مفتاح اختصار نافذة التطبيق": تشغيل قائمة سريعة للخيارات أسفل Auto Mode "وضع تلقائى" و Easy Arrange "سهولة الترتيب".

|                   | Auto Mode                 | Easy Arrange       | Input Manager           | Options   |
|-------------------|---------------------------|--------------------|-------------------------|-----------|
| PowerNap of       | otions:                   |                    |                         | Configure |
| Reduce b          | rightness when screensa   | aver activates     |                         |           |
| O Put the c       | isplay to sleep when scre | ensaver activates  |                         |           |
|                   | apidy to arcep when so t  | censurer acdivates |                         |           |
| Program shortcu   | tkey:                     | Applicatio         | on window shortcut key: |           |
| Ctrl + Shift + D  |                           | Ctrl + Sh          | nift + Num 0            |           |
| Easy Arrange MF   | U shortcut key:           |                    |                         |           |
|                   | ome                       |                    |                         |           |
| Ctrl + Shift + He |                           |                    |                         |           |
| Ctrl + Shift + H  |                           |                    |                         |           |
| Ctrl + Shift + H  |                           |                    |                         |           |
| Ctrl + Shift + H  |                           |                    |                         |           |

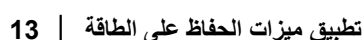

#### استكشاف الأخطاء وإصلاحها

إذا لم يتمكن DDM من العمل مع شاشتك، سوف يظهر DDM الأيقونة التالية في شريط التبليغات الخاص بك.

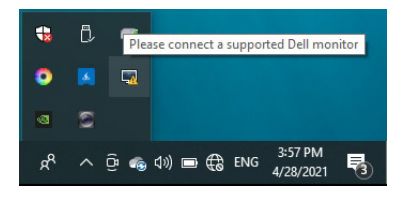

انقر فوق الأيقونة، سوف تعرض DDM رسالة خطأ أكثر تفصيلاً.

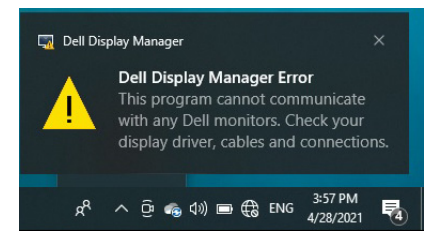

الرجاء الملاحظة أن DDM تعمل فقط مع شاشات Dell. إذا كنت تستخدم شاشات من شركات تصنيع أخرى، فإن DDM لا تدعمها.

إذا لم يتمكن DDM من اكتشاف و/أو الاتصال بشاشة Dell المدعمة، الرجاء اتخاذ الإجراءات التالية لحل المشكلة وإصلاحها:

- 1. تأكد من توصيل كابل الفيديو بشكل صحيح بشاشتك والكمبيوتر الخاص بك، خصوصاً أن الموصلات يتعين إدخالها في أماكنها بإحكام.
  - 2. افحص OSD للشاشة لضمان تمكين DDC/CI.
- 3. تأكد من توفر برنامج التشغيل الصحيح والأحدث من مورد الرسومات (Intel و AMD و NVIDIA، إلخ). يرجع فشل DDM في الغالب إلى برنامج تشغيل الشاشة.
- 4. أخرج أي محطات إرساء أو موصلات أو محولات كابلات بين الشاشة ومنفذ الرسومات. جدير بالذكر أن بعض الموصلات أو المحولات منخفضة التكلفة قد لا تدعم DDC/Cl بشكل سليم ويمكنها تعطيل عمل DDM. قم بتحديث برنامج التشغيل لهذا الجهاز في حال توفر أحدث إصدار.
  - أعد تشغيل نظامك.

قد لا يعمل DDM مع الشاشات التالية:

- موديلات شاشات [Dell الأقدم من سنة 2013 وسلسلة D لشاشات Dell. يمكنك الرجوع إلى مواقع ويب
   دعم منتجات Dell لمزيد من المعلومات
  - شاشات اللعب باستخدام تقنة G-sync القائمة على NVIDIA
    - الشاشات الافتراضية واللاسلكية لا تدعم DDC/CI

DELL)

بعض الموديلات السابقة لشاشات DP 1.2 ، قد يكون من الضروري تعطيل DP 1.2/MST باستخدام
 OSD للشاشة

إذا كان الكمبيوتر متصلاً بالإنترنت، سيتم توجيهك من خلال رسالة في حالة توفر إصدار أحدث من تطبيق. DDM. يوصى بتنزل وتثبيت أحدث تطبيق من DDM.

يمكنك أيضاً التحقق من وجود إصدار جديد بالنقر بزر الماوس الأيمن فوق أيقونة DDM أثناء الضغط المطول على مفتاح Shift.

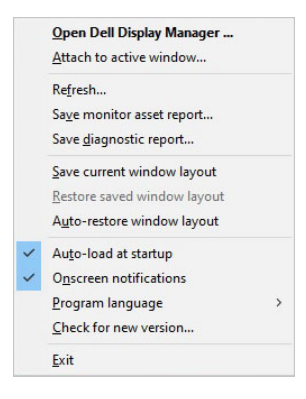